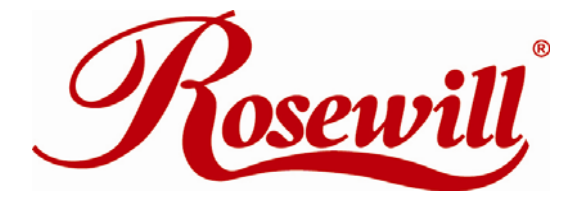

Wireless Adapter Setting up Windows Zero Configuration Wireless using Rosewill Wireless Network Cards

**User Manual** 

## Setting up Windows Zero Configuration Wireless using Rosewill Wireless Network Cards

1.) Open My Network Place either by double clicking the icon on your desktop or through your Start Menu.

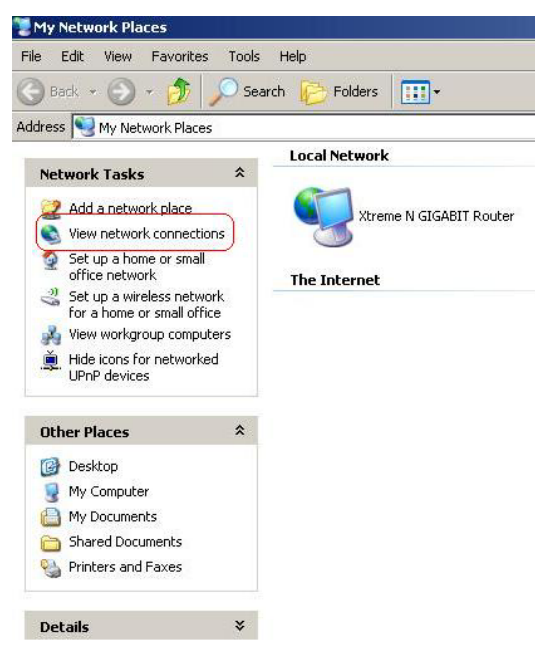

2.) Click on "View Network Connections" on the left hand side.

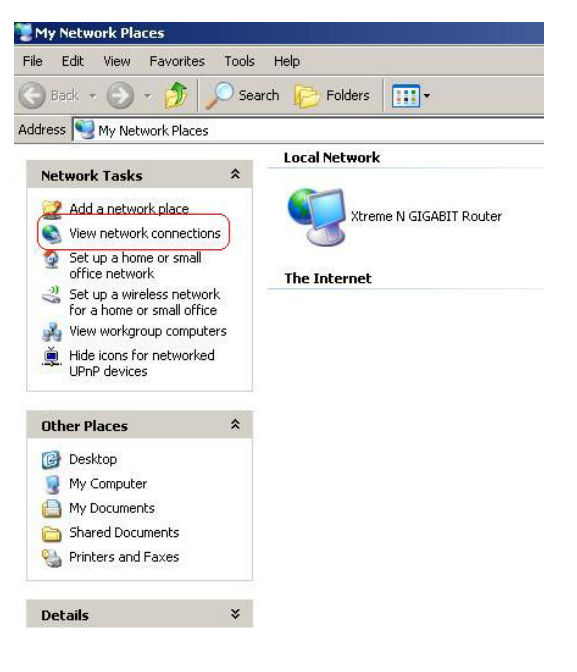

3.) Right click on your Wireless Network Connection.

| SNetwork Connections                                              |       |                                                                                                    |
|-------------------------------------------------------------------|-------|----------------------------------------------------------------------------------------------------|
| File Edit View Favorites                                          | Tools | Advanced Help                                                                                                    |
| 🕒 Back 🔹 🕤 🗸 🏂                                                    | 🔘 Sea | rch 📂 Folders 🔲 🕶                                                                                                    |
| Address 💽 Network Connectio                                       | ns    |                                                                                                    |
| Network Tasks                                                     | ×     | LAN or High-Speed Internet  Local Area Connection Connected Marvell Yukon 88E8056 PCI-E Local Area Connection 2 Network cable unplugged Realtek RTL8169/8110 Family Wireless Network Connected Realtek RTL8169/8110 Family |
| Change Windows Firewa<br>settings                                 | all 🕴 | Network Bridge                                                                                                    |
| See Also                                                          | *     | Network Bridge<br>Network cable unplugged<br>MAC Bridge Miniport                                                                                                    |
| Other Places                                                      | *     |                                                                                                    |
| Control Panel<br>My Network Places<br>My Documents<br>My Computer |       |                                                                                                    |
| Details                                                           | *     |                                                                                                    |
| Network Connections<br>System Folder                              |       |                                                                                                    |

4.) Click on the "Properties" tab.

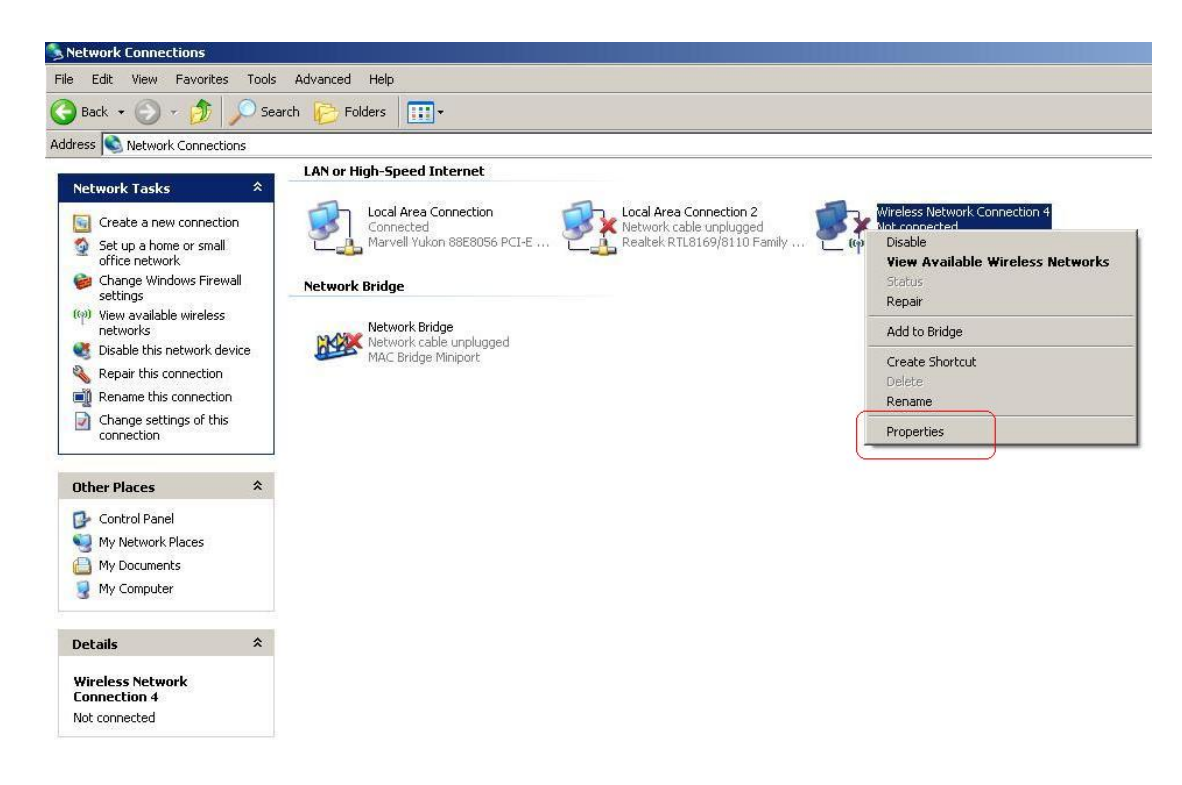

5.) Go to the "Wireless Network" tab on the top.

| Network Connections                                                                                                    |            |                                                                                                    |                                                                                                    |
|----------------------------------------------------------------------------------------------------|------------|----------------------------------------------------------------------------------------------------|----------------------------------------------------------------------------------------------------|
| File Edit View Favorites                                                                                                    | Tools      | Advanced Help                                                                                         |                                                                                                    |
| 🕒 Back 🔹 🕥 - Ď                                                                                                    | Search     | n 😥 Folders 🛛 🎹 🗸                                                                                     |                                                                                                    |
| Address 🔕 Network Connecti                                                                                                    | ons        |                                                                                                    |                                                                                                    |
| Network Tasks           Create a new connecti           Set up a home or small           office network           Change Windows Firew           settings                                                      | on<br>vall | LAN or High-Speed Internet Local Area Connection Connected Marvell Yukon 88E8056 PCI-E Network Bridge | Local Area Connection 2<br>Network cable unplugged<br>Realtek RTL8169/8110 Family<br>Wireless Network Connection 4<br>Realtek RTL8169/8110 Family                                           |
| <ul> <li>(iv) View available wireless<br/>networks</li> <li>Disable this network de</li> <li>Repair this connection</li> <li>Rename this connection</li> <li>Change settings of this<br/>connection</li> </ul> | wice<br>n  | Network Bridge<br>Network cable unplugged<br>MAC Bridge Miniport                                      | General Wireless Networks Advanced Connect using: Balink Turbo Wireless LAN Card Configure This connection uses the following items: Client for Microsoft Networks                          |
| Other Places<br>Control Panel<br>My Network Places<br>My Documents<br>My Computer                                                                                                    | *          |                                                                                                    | Os Packet Scheduler      Scheduler      Scheduler      Scheduler      Install.      Uninstall      Properties      Description      Allows your computer to access resources on a Microsoft |
| Details<br>Wireless Network<br>Connection 4<br>Not connected                                                                                                    | *          |                                                                                                    | Notify me when this connection has limited or no connectivity                                                                                                    |
|                                                                                                    |            |                                                                                                    | OK Cancel                                                                                                    |

6.) Click on the "Use Windows to configure my wireless network settings" box to enable Windows Wireless Zero Configuration.

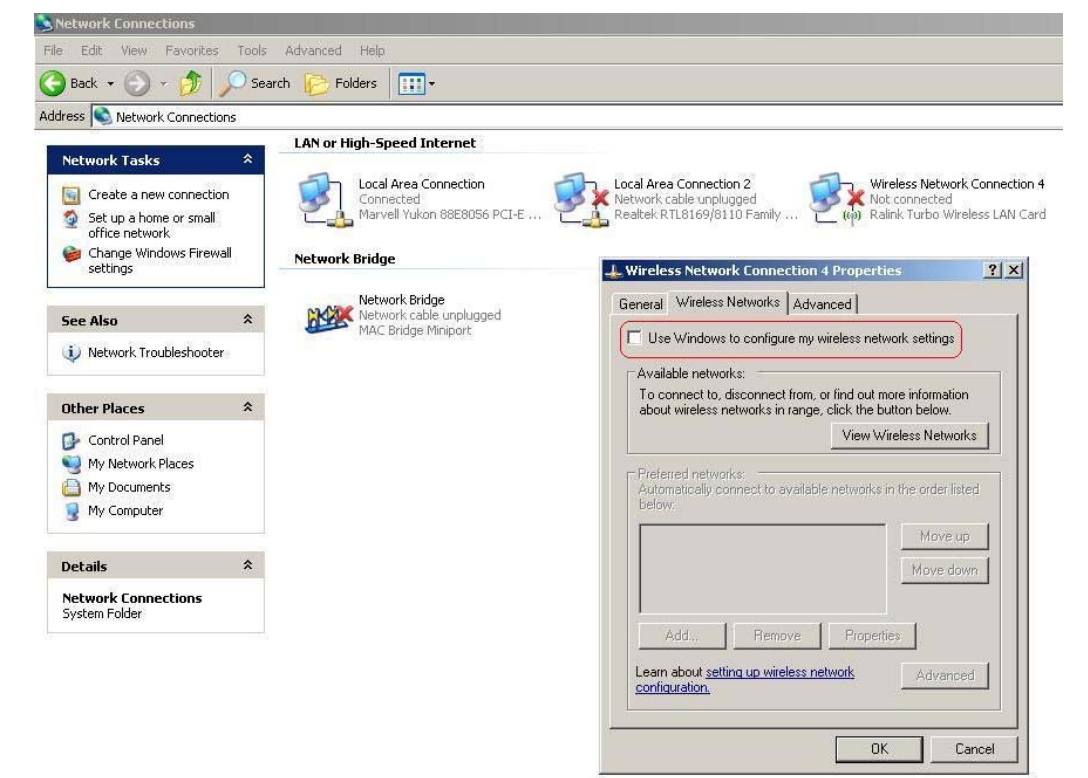

 Once you have enabled Windows Wireless Zero Configuration, click "OK" and you are finished. Go into Windows Wireless Zero Configuration to Connect to a Network.

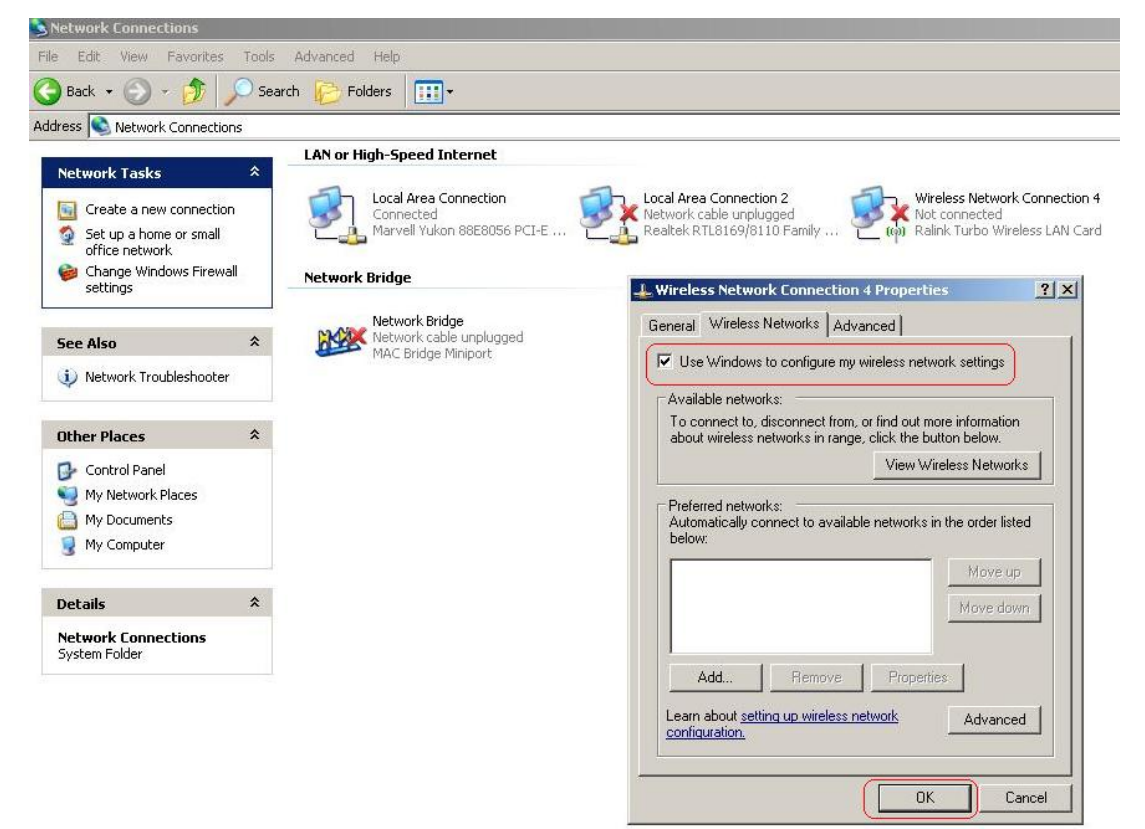